# ENLACE - Académico

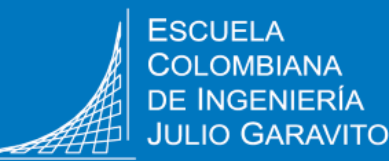

# Solicitar certificados académicos

## Recomendaciones

- Utilizar navegadores como: 🚫 실 🧲
- Verificar que el navegador tenga desbloqueadas las ventanas emergentes.

Ingresar a Enlace – Académico con el usuario y contraseña institucional sin el dominio (@mail.escuelaing.edu.co)

2 Hacer clic en el ícono **Centro de** Alumnado.

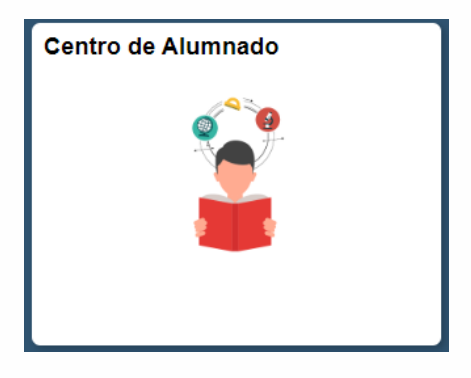

## Centro de Alumnado de SAMUEL

Info Académica

<u>B</u>úsqueda <u>P</u>lan <u>I</u>nscribir <u>M</u>is Datos Acad Políticas de Admisión Solicitud de Servicios <u>Monitorias</u> Petición de Certificados

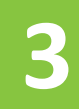

En la sección Info Académica, hacer clic en la opción Petición de Certificados Hacer clic en el botón Nueva solicitud para abrir la ventana con la información del programa académico del cual se requiere el certificado.

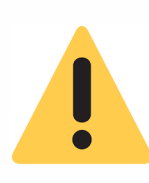

Los graduados o estudiantes con más de un grado académico cursado en la Escuela, deben dirigirse al campo **Programa Académico**, hacer clic en el ícono de la lupa y seleccionar el grado académico para el cual se desea solicitar el certificado.

| e su program                                                                                                    | a academico                                                                                           |                                                                 |                                                                                                    |
|----------------------------------------------------------------------------------------------------|----------------------------------------------------------------------------------------------------|-----------------------------------------------------------------|----------------------------------------------------------------------------------------------------|
| titución Acadé                                                                                                    | mica ECIJG 🔍                                                                                          | ESC. COLOME                                                     | BIANA DE INGENIERIA                                                                                                    |
| grama Acadéi                                                                                                    | mico ICIV 🔍 P                                                                                         | regrado                                                         | 0 Ingeniería Civil                                                                                                    |
| ultar certificado                                                                                                    | s disponibles                                                                                         |                                                                 |                                                                                                    |
|                                                                                                    |                                                                                                    | _                                                               |                                                                                                    |
|                                                                                                    |                                                                                                    | 1                                                               |                                                                                                    |
|                                                                                                    |                                                                                                    | V                                                               |                                                                                                    |
|                                                                                                    |                                                                                                    |                                                                 |                                                                                                    |
| Consultar                                                                                                    | Programa Acadér                                                                                       | nico                                                            |                                                                                                    |
|                                                                                                    |                                                                                                    | 40000                                                           |                                                                                                    |
| ID Empleado:                                                                                                    |                                                                                                    | 10000                                                           | 000                                                                                                    |
| ID Empleado:<br>Institución Ac                                                                                       | adémica:                                                                                              | ECIJO                                                           | 300<br>G                                                                                                    |
| ID Empleado:<br>Institución Ac<br>Programa Ac                                                                        | adémica:<br>adémico: Comienza                                                                         | ECIJO                                                           | 500<br>G                                                                                                    |
| ID Empleado:<br>Institución Ac<br>Programa Ac                                                                        | adémica:<br>adémico: Comienza                                                                         | ECIJO                                                           | 3<br>                                                                                                    |
| ID Empleado:<br>Institución Ac<br>Programa Aca                                                                       | adémica:<br>adémico: Comienza                                                                         | ECIJO                                                           | 3<br>Binsulta Básica                                                                                                    |
| ID Empleado:<br>Institución Ac<br>Programa Aca<br>Consultar                                                          | adémica:<br>adémico: Comienza<br>Borrar C                                                             | ECIJO<br>por V                                                  | ooo<br>G<br>onsulta Básica                                                                                                    |
| ID Empleado:<br>Institución Ac<br>Programa Ac<br>Consultar<br>Resultados                                             | adémica:<br>adémico: Comienza<br>Borrar C<br>Búsqueda                                                 | ECIJO<br>por V                                                  | G<br>G<br>Insulta Básica                                                                                                    |
| ID Empleados<br>Institución Ac<br>Programa Aca<br>Consultar<br>Resultados<br>Ver 100                                 | adémica:<br>adémico: Comienza<br>Borrar C<br>Búsqueda                                                 | ECIJO<br>por V                                                  | DOO<br>G<br>Insulta Básica<br>Primero () 1-3 de 3 () Último                                                                         |
| ID Empleado:<br>Institución Ac<br>Programa Aca<br>Consultar<br>Resultados<br>Ver 100<br>Programa Aca                 | adémica:<br>adémico: Comienza<br>Borrar C<br>Búsqueda<br>démico Grado Académ                          | ECIJO<br>por V<br>Cancelar Co<br>F<br>nico Nº Grado Al          | DOO<br>G<br>Insulta Básica<br>Primero () 1-3 de 3 () Último                                                                         |
| ID Empleado:<br>Institución Ac<br>Programa Aca<br>Consultar<br>Resultados<br>Ver 100<br>Programa Aca<br>DING         | adémica:<br>adémico: Comienza<br>Borrar C<br>Búsqueda<br>démico Grado Académ<br>Doctorado             | ECIJO<br>por V<br>Cancelar<br>Co<br>F<br>nico Nº Grado Al<br>0  | DOO<br>G<br>onsulta Básica<br>Primero () 1-3 de 3 () Último<br>umno Descripción<br>Doctorado en Ingeniería                          |
| ID Empleado:<br>Institución Ac<br>Programa Aca<br>Consultar<br>Resultados<br>Ver 100<br>Programa Aca<br>DING<br>IIND | adémica:<br>adémico: Comienza<br>Borrar C<br>Búsqueda<br>démico Grado Académ<br>Doctorado<br>Pregrado | ECIJC<br>por ▼<br>Cancelar Co<br>F<br>nico № Grado Al<br>0<br>0 | DOU<br>G<br>Insulta Básica<br>Primero () 1-3 de 3 () Último<br>Umno Descripción<br>Doctorado en Ingeniería<br>Ingeniería Industrial |

| Seleccione su programa académico         *Institución Académica ECIJG       ESC. COLOMBIANA DE INGENIERIA         *Programa Académico ICIV       Progrado       Ingeniería Civil | Hacer clic en el botón                                          | Consultar certificados disponibles | para ver la lista de |
|----------------------------------------------------------------------------------------------------|-----------------------------------------------------------------|------------------------------------|----------------------|
| Seleccione su programa académico         *Institución Académica ECIJG       ESC. COLOMBIANA DE INGENIERIA         *Programa Académico ICIV       Pregrado       Ingeniería Civil | certificados que se pue                                         | eden solicitar.                    |                      |
| Seleccione su programa académico  *Institución Académica ECIJG C ESC. COLOMBIANA DE INGENIERIA  *Programa Académico ICIV Pregrado O Ingeniería Civil                             |                                                                 |                                    |                      |
| Seleccione su programa académico  *Institución Académica ECIJG C ESC. COLOMBIANA DE INGENIERIA  *Programa Académico ICIV Pregrado O Ingeniería Civil                             |                                                                 |                                    |                      |
| *Institución Académica ECIJG ESC. COLOMBIANA DE INGENIERIA                                                                                                    |                                                                 |                                    |                      |
| *Programa Académico ICIV O Progrado 0 Ingonioría Civil                                                                                                    | Seleccione su programa académic                                 | co                                 |                      |
|                                                                                                    | Seleccione su programa académic<br>*Institución Académica ECIJG | CO<br>ESC. COLOMBIANA DE INGE      | NIERIA               |

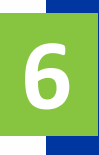

Seleccionar el certificado requerido y hacer clic en el botón Solicitar certificado.

| Sel | eccione el ce               | ertificado de su interés | Ver Todo   🔄 Primero 🕚 1-3 de 3 🕑 Últi |                                |         |  |
|-----|-----------------------------|--------------------------|----------------------------------------|--------------------------------|---------|--|
|     | Categoría de<br>certificado |                          | ID Certificado                         |                                | Detalle |  |
|     | INME                        | Entrega en ventanilla    | CERTASIGPE                             | Certificado Asignatura Pendien | Detalle |  |
| ۲   | INME                        | Entrega en ventanilla    | CERTFNOTA                              | Certificado de Notas           | Detalle |  |
| 0   | INME                        | Entrega en ventanilla    | CONTPROG                               | Contenido Programático         | Detalle |  |

Dirigirse a la sección **Certificado seleccionado** y tomar nota del **ID Petición certificado** que corresponde al número de la solicitud y del **Tiempo de elaboración.** 

Luego, seleccionar el modo de entrega. Según el tipo de entrega, en algunos casos el sistema solicitará diligenciar información adicional.

| Certificado seleccionado                                                                                       |                                                                                                    |                                                                                                    |
|----------------------------------------------------------------------------------------------------|----------------------------------------------------------------------------------------------------|----------------------------------------------------------------------------------------------------|
| ID Petición certificado                                                                                        | 000000985                                                                                                    | Creado El 13/09/19 11:49:28AM                                                                                                |
| Institución Académica                                                                                          | ECIJG ESC. COLOMBIANA DE INGENIERIA                                                                                                    |                                                                                                    |
| Programa Académico                                                                                             | ICIV Pregrado 0 Ingeniería Civil                                                                                                    |                                                                                                    |
| Categoría de certificado                                                                                       | INME Entrega en ventanilla                                                                                                    |                                                                                                    |
| ID Certificado                                                                                                 | CERTFNOTA Certificado de Notas Tiempo de e                                                                                                    | elaboración 3                                                                                                    |
| Descripción                                                                                                    | Certificado de Notas                                                                                                    |                                                                                                    |
| Digital<br>Digital<br>Impreso entrega per<br>Impreso entrega a au<br>Impreso por corresp<br>Versión preliminar | sonal<br>utorizado<br>ondencia<br>Solicitar certificado Guardar sin procesar Anular la solicitud                                              |                                                                                                    |
| sualiza un<br>orrador del<br>rtificado<br>licitado.                                                            | Guarda lo que se ha realizado hasta<br>el momento para continuar<br>posteriormente con el proceso de<br>solicitud y pago de la certificación. | Anula lo que se<br>realizado hasta<br>momento. No se poo<br>anular después de hao<br>clic en el botón Solici<br>certificado. |

Si en la **vista preliminar** aparece el certificado con información incorrecta, se debe mandar un correo a **certificaciones@escuelaing.edu.co**  8

Para continuar con el proceso, hacer clic en el botón **Solicitar certificado**, revisar el mensaje con la información de elaboración y entrega del certificado y hacer clic en el botón **Sí** 

| Mensaje                                                                                         |
|-------------------------------------------------------------------------------------------------|
| La petición 0000000172 tomará el siguiente tiempo en ser procesada.¿Desea continuar? (30120,53) |
| Días hábiles a partir del pago de la factura:                                                   |
| Elaboración: 3 días .<br>Entrega: 3 días.                                                       |
| Al confirmar, acepta los tiempos o fechas estimadas de entrega.                                 |
| Sí No                                                                                           |

El sistema genera un mensaje indicando el valor a pagar. Para continuar hacer clic en el botón **Sí.** Posteriormente se visualizará el mensaje confirmando que la factura está pendiente por pagar.

| Mensaje                                                                                              |
|----------------------------------------------------------------------------------------------------|
| La petición 0000000172 generará una factura por los siguientes valores. ¿Desea continuar? (30120,52) |
| Valor elaboración: \$ 27,500.00<br>Valor del flete: \$ 0.00                                          |
| Valor total: \$ 27,500.00                                                                            |
| Al confirmar, acepta la generación y cobro de los cargos mencionados.                                |
| Sí No                                                                                                |

| Mensaje                                                                                                    |
|----------------------------------------------------------------------------------------------------|
| Se ha generado la factura 1000100000000000000000000000000000000                                                                                                    |
| Su petición ha sido procesada y se ha generado una factura por los costos de elaboración y/o envío.<br>Tan pronto se compruebe el pago de la factura en nuestro sistema, su solicitud continuará su proceso de elaboración y<br>entrega. |
| Aceptar                                                                                                    |

## **Pagar certificados** Centro de Alumnado Ingresar a Enlace – Académico con el usuario y contraseña institucional sin el dominio (@mail.escuelaing.edu.co) Hacer clic en el ícono Centro de Alumnado. 🔻 Finanzas Mi Cuenta En la sección Finanzas, hacer clic en Consulta Cuenta la opción Consulta Cuenta Perfil Pago Financiación Hacer clic en la pestaña Centro de Pagos, el sistema mostrará las diferentes facturas u órdenes de servicio pendientes por pagar. Hacer clic en el botón Generar PDF para visualizar la respectiva factura.

| <u>C</u> onsulta Cuenta | Compras/Pagos <u>E</u> lectrónicos | Servicios Cuenta | Centro de Pa     | igos                  |                 |                   |             |               |             |
|-------------------------|------------------------------------|------------------|------------------|-----------------------|-----------------|-------------------|-------------|---------------|-------------|
| Centro de Page          | Centro de Pagos                    |                  |                  |                       |                 |                   |             |               |             |
| Facturas a Pa           | gar                                |                  |                  |                       |                 | Personalizar Bu   | uscar   🛛   | Primero 🕢     | 🕑 Último    |
| Unidad Negocio          | Nº Factura                         | Total Facturado  | Importe Aplicado | Descuento Pronto Pago | Importe a Pagar | Fecha Vencimiento | Observación | Pago en Línea | Generar PDF |
| ECIJG                   | 1000100000000000008069             | 9.880.677,00     | 0,00             | 0,00                  | 9.880.677,00    | 31/08/2020        | Recargos    | Pago en Línea | Generar PDF |

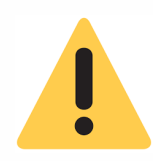

Para hacer el pago en línea, se debe tener a la mano la información del medio de pago con el que se va a realizar la transacción. Hacer clic en el botón **Pago en Línea** y continuar con el proceso respectivo en la plataforma de pagos online.

Para hacer el pago en la caja de la Escuela, imprimir el pdf y dirigirse a la plazoleta ubicada en el bloque A, primer piso.

| Reali | zar segu                                                                       | imiento al                                                                                                    | certificado                                                                    |                                                                                                    |                                                                                          |                                      |
|-------|--------------------------------------------------------------------------------|----------------------------------------------------------------------------------------------------|--------------------------------------------------------------------------------|----------------------------------------------------------------------------------------------------|------------------------------------------------------------------------------------------|--------------------------------------|
| 1     | Ingresar a<br>el usuario<br>sin el don<br>(@mail.es                            | a Enlace – Ac<br>y contraseña<br>ninio<br>scuelaing.edu.                                                           | cadémico con<br>a institucional<br>.co)                                        |                                                                                                    | entro de Alumnado                                                                        |                                      |
| 2     | Hacer cli<br>Alumnad                                                           | c en el ícon<br><b>o.</b>                                                                                          | o <b>Centro de</b>                                                             |                                                                                                    |                                                                                          |                                      |
|       |                                                                                |                                                                                                    |                                                                                | ▼ Inf                                                                                                    | o Académica                                                                              |                                      |
| 3     | En la so<br>hacer clic<br><b>Certificad</b>                                    | ección <b>Info</b><br>: en la opción<br><b>los</b>                                                                 | Académica,<br>Petición de                                                      | <u>B</u> úsqu<br><u>P</u> lan<br><u>I</u> nscrib<br><u>M</u> is Da<br>Política<br>Solicitu<br>Monito<br>Petició | eda<br>ir<br>atos Acad<br>as de Admisión<br>ud de Servicios<br>rias<br>n de Certificados |                                      |
| 4     | En la sec<br>de la pet<br>certificad<br>la opción<br>Si el certi<br>la petició | ción <b>Solicitud</b><br><b>ición,</b> donde s<br>o solicitado. F<br><b>Detalle.</b><br>ficado ya fue<br><b>n.</b> | l <b>es realizadas,</b><br>se indica el est<br>Para consultar<br>entregado, se | dirigirse a<br>tado en el q<br>más inform<br>verá refleja                                                       | la columna E<br>ue se encuen<br>ación hacer c<br>do en el <b>Esta</b> o                  | stado<br>itra el<br>ilic en<br>do de |
|       | Gestión de ce                                                                  | ertificados                                                                                                    | Más                                                                            |                                                                                                    | <b>*</b> (>>)                                                                            |                                      |
|       | Utilice "Nueva solici<br>En "Solicitudes reali                                 | tud" para crear una nueva sol<br>zadas" puede ver todas sus s                                                      | icitud<br>solicitudes previas.                                                 | Nueva solicitud                                                                                                 | ]                                                                                        |                                      |
|       | ID Alu<br>Non                                                                  | mno 1000004793<br>nbre mendez mendez,mate                                                                          | eo                                                                             |                                                                                                    |                                                                                          |                                      |
|       | Documento princ<br>Correo prefe                                                | <b>ipal</b> COL CC 96<br>rido Opcional prue                                                                        | 00000000<br>ebasenlacecampus@gmail.com                                         | n                                                                                                    |                                                                                          |                                      |
|       | Solicitudes reali                                                              | zadas                                                                                                    |                                                                                | Buscar   Ver Todo                                                                                               | Primero (4) 1-3 do 3                                                                     | Último                               |
|       | ID Petición                                                                    | Categoría                                                                                                    | Certificado                                                                    | Estado de la petición                                                                                           | Fecha y hora                                                                             | Detalle                              |
|       | 1 0000001008                                                                   | Entrega en ventanilla                                                                                              | Certificado de Notas                                                           | Por generar                                                                                                    | 17/09/19 10:05:57AM                                                                      | Detalle                              |

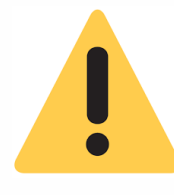

Los certificados tienen código de verificación con el cual se podrá contrastar la veracidad del documento.

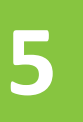

El sistema desplegará una ventana con las siguientes secciones:

#### Detalle de la petición

| A continuación, se muestra tod                               | a la información de la petición selecci         | onada.              |                      |   |                             |
|--------------------------------------------------------------|-------------------------------------------------|---------------------|----------------------|---|-----------------------------|
| ID Alumno 100<br>Nombre Me<br>Documento principal CO         | 0004793<br>ndez Mendez,Mateo<br>L CC 9000000000 | Qamailaan           |                      |   |                             |
| Correo preferido Opcio                                       | pruebasemacecampus                              | s@gmail.com         |                      | _ |                             |
| Petición                                                     |                                                 |                     |                      |   |                             |
| ID Petición certificado                                      | 0000001008 Fecha Vencimie                       | ento                |                      |   |                             |
| Institución Académica                                        | ECIJG ESC. COLOMBIANA                           | DE INGENIERIA       |                      |   |                             |
| Programa Académico                                           | ICIV Pregrado 0                                 | Ingeniería Civil    |                      |   | Presenta información de la  |
| Categoría de certificado                                     | INME Entrega en ventanilla                      |                     |                      |   |                             |
| D Certificado                                                | CERTENOTA Certificado de Notas                  |                     |                      |   | solicitud del certificado.  |
| Descripción C                                                | ertificado de Notas                             |                     |                      |   |                             |
| Deseription 0                                                |                                                 |                     |                      |   |                             |
| Detalles C                                                   | ertificado de Notas                             |                     |                      |   |                             |
| Datos de entrega                                             |                                                 |                     |                      |   |                             |
| Modo de entrega la                                           | nneso entrena nersonal                          |                     |                      |   | Muestra el modo y lugar     |
| initiation and an and an an an an an an an an an an an an an | iprese entrega personal                         |                     |                      |   | de entrega del certificado  |
| Lugar de recogida V                                          | entanilla 10 de la plazoleta del primer         | piso del Edificio A |                      |   | de entrega del certificado. |
| Información de facturaci                                     | ón                                              |                     |                      |   |                             |
|                                                              |                                                 |                     |                      |   | Droconto la información     |
| Valor del certificado                                        | \$0.00                                          | Nº Factura 100010   | 000000000010773      |   | Presenta la información     |
| Valor del flete                                              | \$0.00 Fecha de ve                              | ncimiento 09/19/2   | 019                  |   | respectiva.                 |
| Total                                                        | \$0.00                                          |                     |                      |   | •                           |
|                                                              |                                                 |                     |                      |   |                             |
| Bitácora                                                     |                                                 |                     |                      |   |                             |
| Acción petición                                              | Estado                                          | ID Usuario          | Ult Actz Reg         |   | Muestra la historia de las  |
| 1 Pagar certificado                                          | Por generar                                     | JHURIADO            | 09/17/19 10:05:57 AM |   | acciones y estados que      |
| 2 Generar certificado                                        | Pendiente de pago                               | mateo.mendez-m      | 09/16/19 3:42:22PM   |   | deciones y estados que      |
| Creado El (                                                  | 09/16/2019 3:40:07PM                            |                     |                      |   | han sido aplicados a la     |
| Criterios                                                    |                                                 |                     |                      |   | solicitud                   |
| Descripción                                                  |                                                 | Val                 | or                   |   | sonereda.                   |
| Institución Académica                                        |                                                 | E                   | CIJG                 |   |                             |
| ID Empleado<br>Grade Académico                               |                                                 | 1                   | 000004793            |   |                             |
| Programa Académico                                           |                                                 | F                   |                      |   | Presenta los criterios que  |
| r rograma Academico                                          |                                                 | 1                   | 514                  |   | fueren empleades rere       |
| Volver                                                       |                                                 |                     |                      |   | rueron empleados para       |
|                                                              |                                                 |                     |                      |   | generar el certificado      |
|                                                              |                                                 |                     |                      |   | Beneral el certificado.     |

### Solicitar certificados académicos

Pág. 8 de 8

Diciembre, 2019

Soporte a través del Centro de Servicios Tecnológicos:

7 Aplicación móvil: Aranda Helper

- and a second second second second second second second second second second second second second second second
- Correo: serviciosti@escuelaing.edu.co
- Web: serviciosti.escuelaing.edu.co
- Chat en sitio web: serviciosti.escuelaing.edu.co